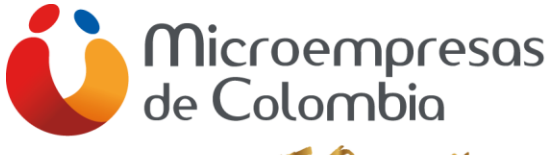

50 años

# INSTRUCTIVO Q10 ACADÉMICO PROCESO ESTUDIANTE MEDIATÉCNICA

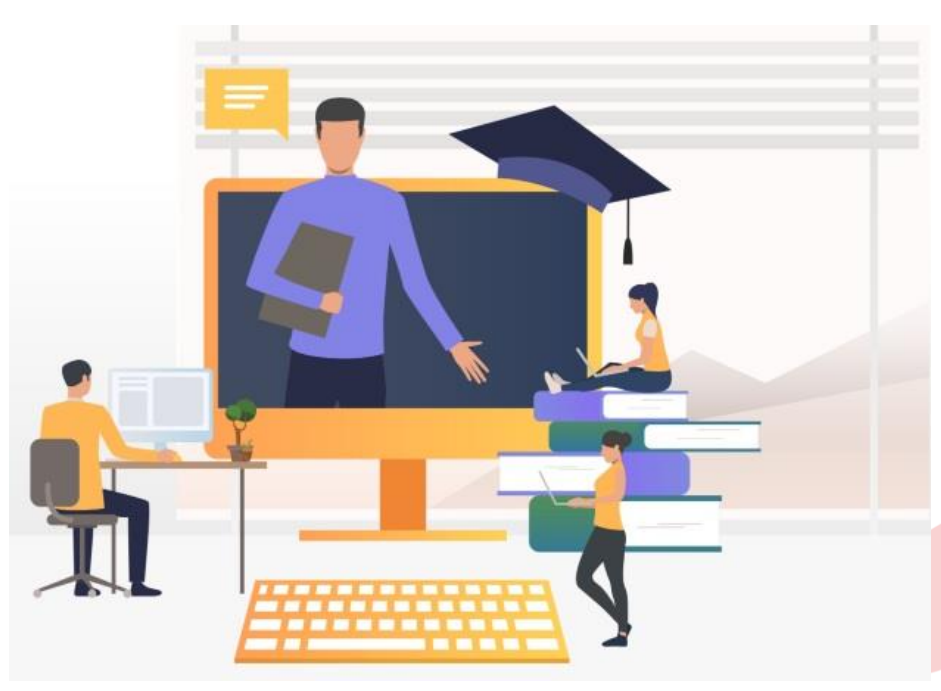

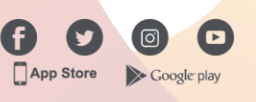

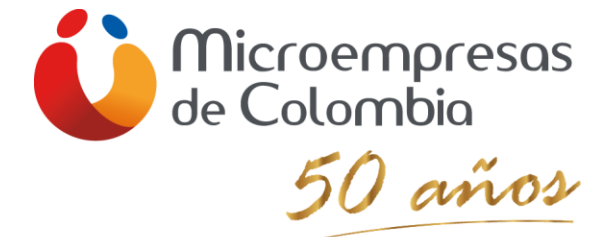

### CONTENIDO

Pág.

| <u>1.</u> | Q10 PARA ESTUDIANTES                                               | 3  |
|-----------|--------------------------------------------------------------------|----|
|           |                                                                    |    |
| 1.1       | INGRESO A LA PLATAFORMA Q10 ACADÉMICO                              | 3  |
| 1.2       | NAVEGAR EN LA PANTALLA INICIAL PARA INGRESAR AL MÓDULO MATRICULADO | 3  |
| 1.3       | QUE SON LOS ANUNCIOS                                               | 5  |
| 1.4       | QUE ES LA LECCIÓN                                                  | 6  |
| 1.5       | FOROS                                                              | 7  |
| 1.6       | QUE SON TAREAS                                                     | 8  |
| 1.7       | EVALUACIONES EN LÍNEA                                              | 10 |

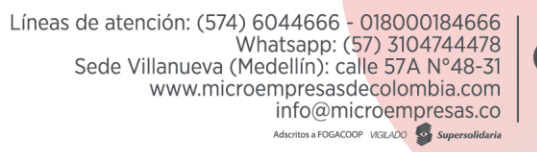

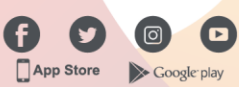

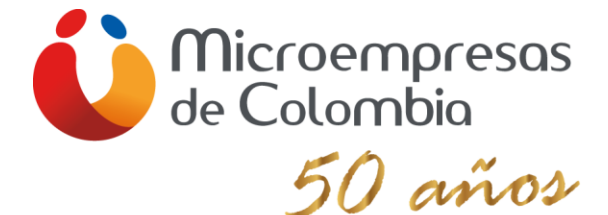

## 1. Q10 PARA ESTUDIANTES

#### 1.1 Ingreso a la plataforma Q10 ACADÉMICO

Si tiene instalado Chrome, ingresa desde Google en la parte superior donde se encuentra la URL de las páginas y digite lo siguiente: microempresasdecolombia.q10académico.com, en usuario digita su número de identificación y repite lo mismo en contraseña, finaliza dando clic en ingresar, como se muestra a continuación:

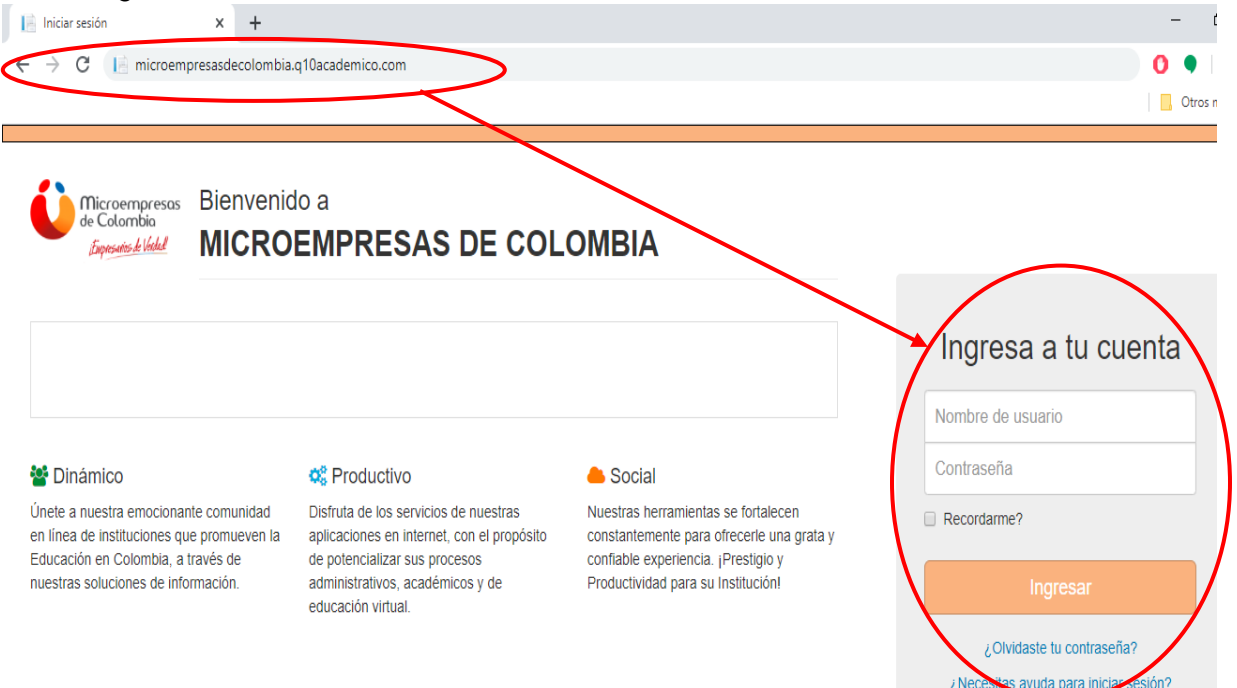

#### 1.2 NAVEGAR EN LA PANTALLA INICIAL PARA INGRESAR AL MÓDULO MATRICULADO

Cuando ingreses encontraras en la plataforma principal de Q10 académico cuatro pestañas en la parte superior, como se puede ver a continuación:

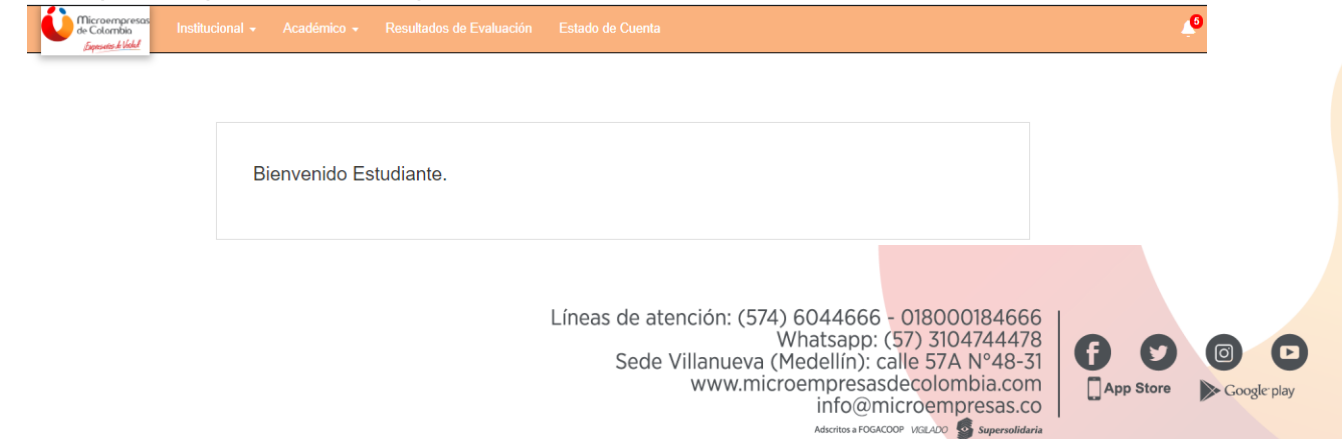

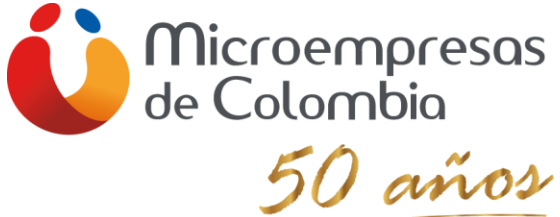

Si requiero ingresar al módulo para recibir la clase virtual en la plataforma Q10 académico, debo dar clic en la pestaña ACADÉMICO, luego clic en EDUCACIÓN VIRTUAL y finalmente clic en la pestaña CURSOS VIRTUALES

| (74) WhatsApp                                              | × 📔 Inicio                 | × G ESTUDIANTES EN AULA VIRTUAL × + | - 1              | o ×        |
|------------------------------------------------------------|----------------------------|-------------------------------------|------------------|------------|
| $\leftrightarrow$ $\rightarrow$ C $\triangleq$ site.q10.cc | om                         |                                     | Q 🖈 🥵 🖣 🕅 🕅 En p | ausa       |
|                                                            |                            |                                     | Otros r          | marcadores |
| Microempresos<br>de Colombio<br><i>Spesste &amp; Vokel</i> | ional - Académico - Jesult | ados de Evaluación Estado de Cuenta | 🔮 HECTOR MANU    | JEL -      |
|                                                            | Horarios<br>Prematriculas  |                                     |                  |            |
|                                                            | Educación Virtual          | Cursos Virtuales                    |                  |            |
|                                                            |                            | Aulas Virtuales                     |                  |            |
|                                                            | Bienvenido Estudiar        | te.                                 |                  |            |
|                                                            |                            |                                     |                  |            |

Cuando cumplas con estos tres pasos, cargará en el centro de la página un cuadro principal con tres alternativas, cursos en progresos, cursos completados y cursos archivados. Debes garantizar que se encuentre en CURSOS EN PROGRESO, la forma de saberlo es porque estará el texto de un color diferente a las dos opciones y adicionalmente observaras un listado de los módulos programados para este año 2020. Como se puede observar a continuación:

| Microempresos<br>de Colombio<br>Expenses Wold | imico + Resultados de Evaluación Estado de Cuenta                              |    | 4 |
|-----------------------------------------------|--------------------------------------------------------------------------------|----|---|
|                                               | Cursos en progreso Cursos completados Cursos Archivados                        |    |   |
|                                               | EMPRENDIMIENTO                                                                 | 0% |   |
|                                               | FUNDAMENTOS MATEMÀTICOS<br>Sandra Milena Sepulveda Alvarez                     | 0% |   |
|                                               | ORGANIZAR LOS DOCUMENTOS DE LA UNIDAD ADMINISTRA<br>Lorena Victoria Marin Mesa | 0% |   |
|                                               | PROYECTO FORMATIVO OCUPACIONAL                                                 | 0% |   |
|                                               | PRINCIPIOS CONTABLES                                                           | 0% |   |
|                                               | TECNOLOGÍA DE LA INFORMÁCIÓN<br>LEOMAN FREDY VARGAS PATIÑO                     | 0% |   |
|                                               |                                                                                |    |   |

Líneas de atención: (574) 6044666 - 018000184666 Whatsapp: (57) 3104744478 Sede Villanueva (Medellín): calle 57A Nº48-31 www.microempresasdecolombia.com info@microempresas.co Adscritos a FOGACOOP VIGLADO Supersolidaria

App Store

Google play

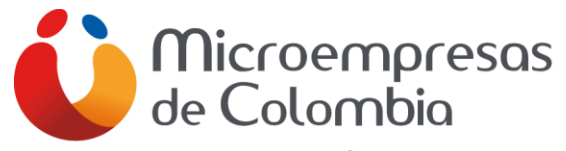

50 años

Para ingresar al aula virtual de cualquier de los módulos en curso (curso en progreso), es solo dar clic en el nombre de la asignatura y entrarás a la siguiente pantalla:

| Contractiones Institucional - Académico - Resultados de Evaluación Estado de Cuenta                                                                                                    | <u>و</u>                                                                                  |
|----------------------------------------------------------------------------------------------------|-------------------------------------------------------------------------------------------|
|                                                                                                    |                                                                                           |
| FUNDAMENTOS MATEMATICOS                                                                                                    |                                                                                           |
| Anuncios                                                                                                    | Lecciones                                                                                 |
| Sepulveda Alvarez Sandra Milena<br>hace 18 horas                                                                                                    | LECCIÓN: Lección 2: Utilizar los porcentajes en las diferentes operaciones empresariales. |
| Guía de apoyo lección 2                                                                                                    | Foros                                                                                     |
|                                                                                                    | No hay force disponibles.                                                                 |
| Montoya Vasquez Santiago<br>haco 20 días                                                                                                    | Tareas                                                                                    |
| Joven estudiante, reciba un cordial saludo.<br>Teniendo en cuenta las directrices emanadas por el Ministerio de Educación, Circular 20 del 16 de marzo del año en curso, en<br>Minocomerco de Colombio en curso, com                                                                                                    | No hay tareas disponibles.                                                                |
| técnica de las Instituciones Educativas donde hacemos presencia.<br>A travér de la Instituciones Educativas donde hacemos presencia.                                                                                                    |                                                                                           |
| iniciará una vez los estudiantes se reintegren de las vacaciones en la fecha establecida por el Gobierno Nacional (20 de abril del<br>2.020).<br>Lo invitamos a que esté revisando su correo electrónico, al cual le va a ser enviada una encuesta para conocer los recursos con los                                                                                                    | ? Cuestionarios                                                                           |
| que ustad ouenta para esta tomación.<br>Recuerde: El proceso académico empieza en el momento que el Ministerio de Educación y la Secretaría de Educación de Medellín<br>autoricen el inicio de clases vinuales: la información que se encuentra en la plataforma Q10 es la preparación para el inicio de clases,<br>est el montimo constructura de companyo en como constructura de la companyo de la secretaria de la companyo de c | No hay cuestionario disponibles.                                                          |
| Agradecemos su compromiso y disposición para que una vez inicie el proceso de formación, se desarrolle de manera exitosa.                                                                                                    |                                                                                           |
| Cordialmente,                                                                                                    | Aulas Virtuales                                                                           |
| Jarle de Fornació y Desarrollo Empresarial<br>Jarle de Conscio y Desarrollo Empresarial<br>Microempresas de Colombia                                                                                                    | No hay aulas disponibles.                                                                 |

#### 1.3 QUE SON LOS ANUNCIOS

Querido estudiante es importante que tengas en cuenta que el espacio de ANUNCIOS es el mejor mecanismo de comunicación en tu clase virtual, por lo tanto, lo primero que debes hacer cuando ingresas a la página es leer detalladamente las indicaciones que el docente expone en este espacio.

Es necesario aclarar que LOS ANUNCIOS se leen de abajo hacia arriba, es decir, el primer comunicado del docente, va aparecer en la parte inferior y a medida que el tutor publique información estará alojando la primera información al final.

NO olviden adicionalmente que este espacio es una ruta de orientación para ingresar a las actividades que los docentes programaron para ustedes. A continuación, ven una imagen de como posiblemente encontraran este espacio de anuncios:

Líneas de atención: (574) 6044666 - 018000184666 Whatsapp: (57) 3104744478 Sede Villanueva (Medellín): calle 57A N°48-31 www.microempresasdecolombia.com info@microempresas.co

App Store

Google play

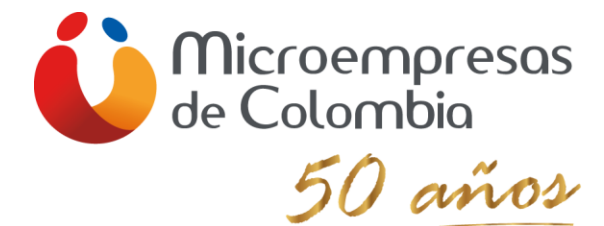

| Anuncios Comparte tus anuncios                                                                                                    |       | C Lecciones                                                                                                 | Crear lección      |
|----------------------------------------------------------------------------------------------------|-------|----------------------------------------------------------------------------------------------------|--------------------|
|                                                                                                    |       | LECCIÓN: Unidad # I: Coordinar la atención a usuarios según proceso administrativo y estrategia de servicio |                    |
|                                                                                                    |       |                                                                                                    |                    |
| Betancur Ruiz Victor Hugo                                                                                                    | ) / × | Foros                                                                                                    | O Crear foro       |
| Dando clic en la sección de Lecciones Unidad # I encontraran todo el material academico y actividades a realizar                                                                                                    |       | FORO: Foro de dudas e inquietudes Unidad #1                                                                 |                    |
|                                                                                                    |       | FORO: Foro Manual de Servicio al Cliente                                                                    |                    |
| Betancur Ruiz Victor Hugo                                                                                                    | 82×   |                                                                                                    |                    |
| hace 4 das                                                                                                    |       | Tareas                                                                                                    | O Crear tarea      |
| Bienvenida<br>Buenos dias grupo. Reciban un cordial y afectuoso saludo. Espero que estas vacaciones hayan sido de mucha reflexión y de haber<br>compartido con sus familiares. Hoy más que nunca, esta pandemia mundial nos invita a la unión familiar y al autocuidado.                                                                                                    |       | TAREA: Diseño del Manual de Servicio al Cliente                                                             |                    |
| Retomemos nuestras actividades que se vieron afectadas de forma inesperada. Desde este momento nuestro trabajo se efectuará<br>virtual, una metodología donde el uso de la tecnología y mí acompañamiento va hacer la fuente principal del trabajo.                                                                                                    |       | ? Cuestionarios                                                                                             | Crear cuestionario |
| Para el desarrollo de las sesiones se utilizará la plataforma q10, encuentros sincrónicos y asincrónicos que serán documentados para tenerlos como evidencia del trabajo. Allí ustedes como estudiantes tendrán los documentos de trabajo, talleres, evaluaciones y el foro. Es de actarar que existirá un foro llamado, dudas e inquietudes que no es calificable, pero que estará durante la duración del módulo. El objetivo es tener una comunicación constante con ustedes.<br>Al inicio de cada clase ustedes deben ver el video que estará montado en anuncios. Allí les explicaré la dinánica del día de trabajo y las actividades a desarrollar. Además, crearé un grupo de WhatsApp para aquel que no tenga conectividad, tengan en cuenta que si no pueden permanecer las 4 horas conectados deben reportarme dichas situaciones para que no se afecte sus asistencia a las clases, si nembargo, yo si estaré conectado el lempo de clase para recibir todas las dudas e inquietudes. |       | No hay registros, cree uno nuevo                                                                            |                    |
|                                                                                                    |       | Aulas Virtuales                                                                                             |                    |
|                                                                                                    |       | No hay aulas disponibles.                                                                                   |                    |
| Blenvenidos a este desafío académico. Sé que entre todos lo podemos lograr.                                                                                                    |       |                                                                                                    |                    |
|                                                                                                    |       |                                                                                                    |                    |
| Betancur Ruiz Victor Hugo<br>hace 4 dias                                                                                                    | )/×   |                                                                                                    |                    |
| Guíá del modulo                                                                                                    |       |                                                                                                    |                    |

### 1.4 QUE ES LA LECCIÓN

Estudiantes, es importante tener en cuenta que la LECCIÓN, se convierte en el espacio donde se informan de la unidad de aprendizaje que están trabajando y a su vez, al dar clic, pueden reconocer con que temáticas y actividades están adquiriendo esta competencia.

Es importante tener en cuenta que cada módulo tiene número diferentes de lecciones, es posible que solo se encuentren con una lección o hasta encuentren 5 lecciones. A continuación, se muestra como se ve lecciones con el módulo atención de usuarios:

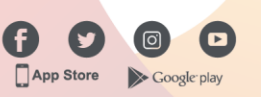

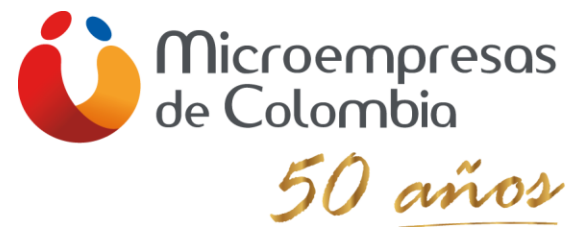

| ATENCIÓN A USUARIOS                                                                                                    |                                                                                                    |
|----------------------------------------------------------------------------------------------------|----------------------------------------------------------------------------------------------------|
| Anuncios                                                                                                    | Lecciones                                                                                                    |
| Betancur Ruiz Victor Hugo<br>hace 4 días                                                                                                    | LECCIÓN: Unidad # I: Coordinar la atención a usuarios según proceso<br>administrativo y estrategia de servicio |
| Dando clic en la sección de Lecciones Unidad # I encontraran todo el material<br>academico y actividades a realizar                                                                                                    | Poros                                                                                                    |
| Betancur Ruiz Victor Hugo                                                                                                    | FORO: Foro de dudas e inquietudes Unidad # I                                                                   |
| Bienvenida                                                                                                    | FORO: Foro Manual de Servicio al Cliente                                                                       |
| Buenos dias grupo. Reciban un cordial y afectuoso saludo. Espero que estas<br>vacaciones hayan sido de mucha reflexión y de haber compartido con sus<br>familiares. Hoy más que nunca, esta pandemia mundial nos invita a la unión<br>familiar y al autopuidado. | <b>T</b> areas                                                                                                 |
|                                                                                                    | TAREA: Diseño del Manual de Servicio al Cliente                                                                |
| Retomemos nuestras actividades que se vieron afectadas de forma inesperada.<br>Desde este momento nuestro trabajo se efectuará virtual, una metodología                                                                                                    |                                                                                                    |
| donde el uso de la tecnología y mí acompañamiento va hacer la fuente principal<br>del trabajo.                                                                                                    | ? Cuestionarios                                                                                                |

#### 1.5 FOROS

Estudiantes siempre en todos sus cursos van a contar con un espacio que se conoce con el nombre de foro de dudas, en este lugar van a comunicar las dudas que tengan por el material suministrado, actividades que propone el docente y si considera que aún no tiene muy claro como comenzar el ejercicio, encontrar nuevas pautas para realizar la tarea, es también un escenario para exponer si la metodología que el docente esta empleando en la plataforma virtual se está convirtiendo en un aprendizaje complejo o no se comprende los temas expuestos por el tutor.

Es esencial que tengas en cuenta que en EL CAMPO DE DESCRIPCIÓN van a encontrar la claridad de las condiciones de participación, en cuanto a tiempo de respuesta por parte del docente, el protocolo de comunicación que deben manejar y pautas de uso de este mecanismo de retroalimentación y participación activa entre docente y estudiantes.

> Líneas de atención: (574) 6044666 <mark>- 018000184666</mark> Whatsapp: (57) 3104744478 Sede Villanueva (Medellín): calle 57A Nº48-31 www.microempresasdecolombia.com info@microempresas.co Adscritos a FOGACOOP VIGLADO Supersolidaria

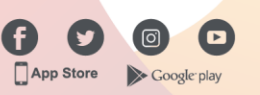

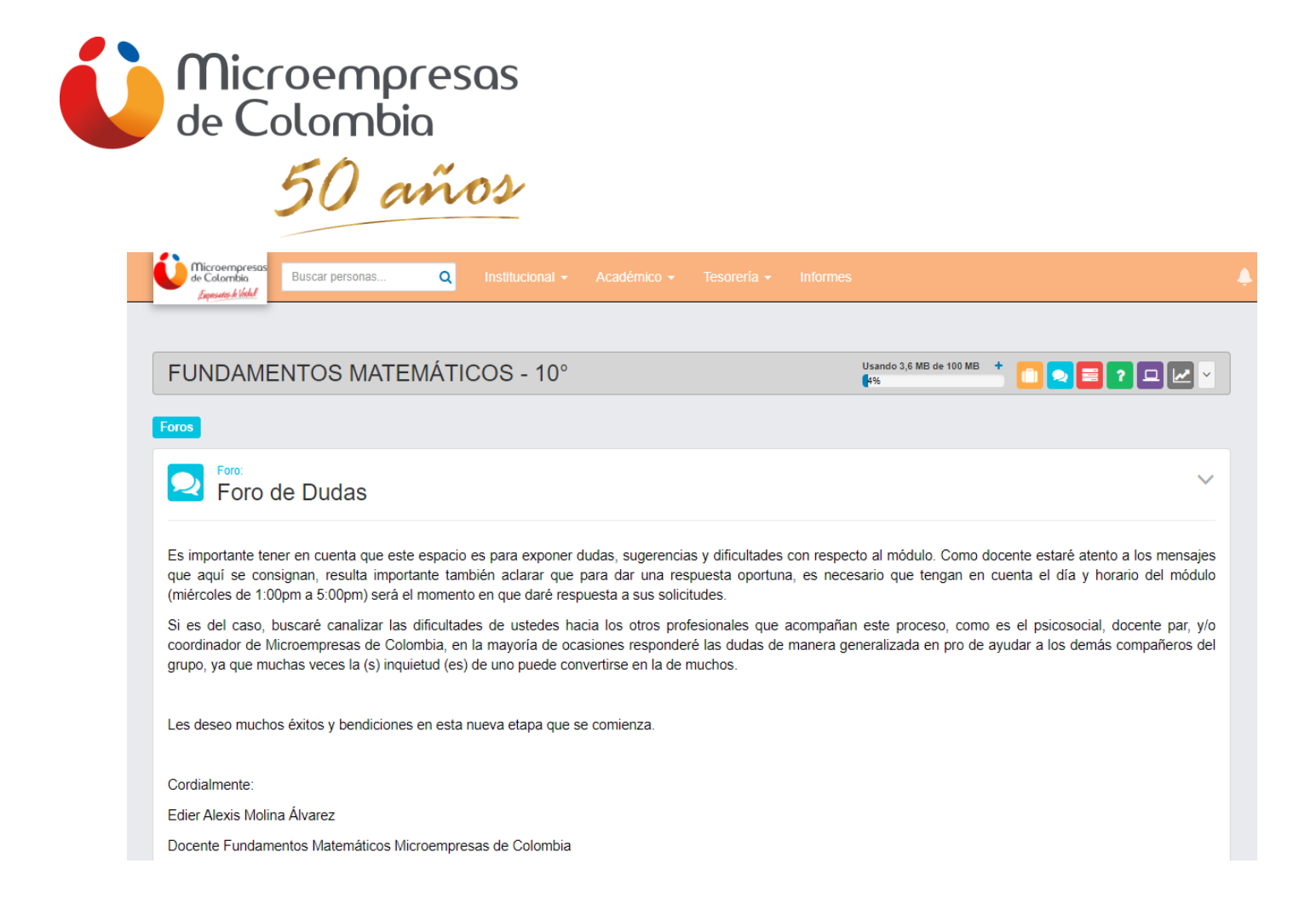

Los docentes dispondrán de otros foros, donde fomentará la investigación, debate y reflexión, estos foros por lo general son evaluables, el tutor dejará claro que finalidad tiene la participación de ustedes bajo este mecanismo, como se debe responder, que tipo de información pueden compartir y finalmente si es evaluable, el porcentaje como a la unidad de aprendizaje que se va ver reflejado la nota y la fecha de restricción.

#### 1.6 QUE SON TAREAS

Las TAREAS es un mecanismo empleado para que el docente formule actividades de investigación, talleres, estudios de caso, informes, mapas conceptuales, mapas mentales o cualquier trabajo que sea construido en herramientas de Microsoft office o formatos de imágenes y luego cargados en este espacio para ser evaluados.

Es importante tener en cuenta que las tareas están vinculadas a las lecciones, por lo tanto, el ejercicio o actividad evaluativa debe ir enfocada en fortalecer las competencias que se están trabajando.

El docente en la DESCRIPCIÓN, informará detalladamente el producto que deben entregar, las condiciones del mismo y los plazos máximos para la fecha de entrega. De igual forma en algunos casos encontrarán el material para el desarrollo del ejercicio propuesto. Así:

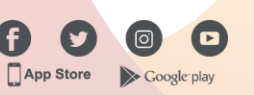

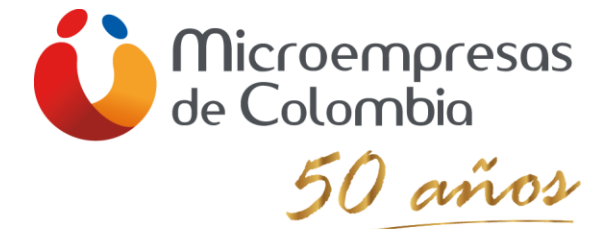

| FUNDAMENTOS MATEMÁTICOS - 10°                                                                                                    | Usando 3,6 MB de 100 MB 🔸 💼 😒 🧮 ? 💶 🛃 🗸 |  |  |
|----------------------------------------------------------------------------------------------------|-----------------------------------------|--|--|
| Tareas                                                                                                    |                                         |  |  |
|                                                                                                    |                                         |  |  |
| Actividad # 2: Operaciones con Números Decimales                                                                                                    |                                         |  |  |
| MÓDULO FUNDAMENTOS MATEMÁTICOS                                                                                                    |                                         |  |  |
| Unidad I: Conceptos Generales de Matemática.                                                                                                    |                                         |  |  |
| Actividad 2: Operaciones con Números Decimales                                                                                                    |                                         |  |  |
| Entrega individual, 22 de abril 5:00pm                                                                                                    |                                         |  |  |
| Los videos están disponibles en dos plataformas: Loom y You Tube:                                                                                                    |                                         |  |  |
| Tema 2: Números Decimales                                                                                                    |                                         |  |  |
| 00m https://www.loom.com/share/9cc9ed09b6024da0987c3b1154135646                                                                                                    |                                         |  |  |
| You Tube: https://www.youtube.com/watch?v=NCsMO1ccZ6k                                                                                                    |                                         |  |  |
| Luego de asistir a clase en tiempo real (sincrónica) o en su defecto de observar y estudiar los anteriores videos, (se puede observar cualquiera de los dos porque son el mismo, pero en diferentes plataformas), realizar la siguiente actividad: |                                         |  |  |
| Actividad de Aprendizaje #2: Resuelva los siguientes ejercicios                                                                                                    |                                         |  |  |
| 1. Suma                                                                                                    |                                         |  |  |
| a). 1271,54 + 0,0964 + 1,57                                                                                                    |                                         |  |  |
| b). 0,034 + 12,567 + 2,3 + 5,00006                                                                                                    |                                         |  |  |
| 2. Resta                                                                                                    |                                         |  |  |
| c). 0,459 - 0,092                                                                                                    |                                         |  |  |
| 3. Multiplicación                                                                                                    |                                         |  |  |
| d). 3,873 X 0,0058                                                                                                    |                                         |  |  |
| e). 45,9801 X 1,003                                                                                                    |                                         |  |  |
| Parámetro Evaluación: Seguimiento 1 / NOTA 2<br>(20%) Disponible Desde: 22/04/2020 1:00 p.m.                                                                                                    | Disponible Hasta: 22/04/2020 11:59 p.m. |  |  |
| Descargable_Actividad_2_numeros_decimales                                                                                                    |                                         |  |  |
|                                                                                                    |                                         |  |  |

NOTA: Es importante recordar que no siempre van a encontrar la descripción del ejercicio dentro de la descripción de la TAREA, seguramente lo encontrarn en un archivo de WORD, pero es seguro que tu docente orientará de como efectuar tu tarea.

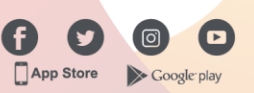

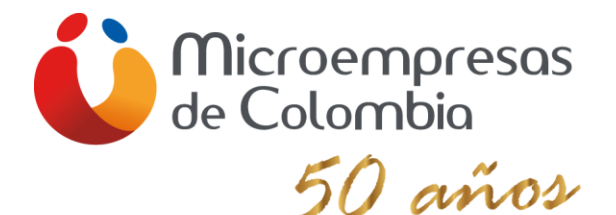

#### 1.7 EVALUACIONES EN LÍNEA

Es importante tener en cuenta que es un requisito que en cada corte se realice una evaluación que permita evidenciar la apropiación de un lenguaje técnico y de los temas vistos, adicional permite validar los avances en las competencias que está adquiriendo en cada módulo; por esta razón se deben efectuar tres evaluaciones. El docente deberá coordinar con el grupo de estudiantes fecha y hora para presentar dicha evaluación, no olviden es con un tiempo limitado y se da de forma simultánea.

Bendiciones y éxitos.

Este trabajo fue construido con el amor que tengo por la educación y con la motivación de quienes recibirán este instructivo disfrutaran y aprovecharan al máximo esta nueva experiencia tan significativa en el camino que aun falta por recorrer, sus vidas universitarias y/o laborales

> Paola Andrea Padierna Alzate Coordinadora Medias Técnicas

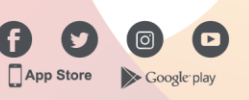